## Quick Guide: NeoGov Ranking

Log into NeoGov: https://login.neogov.com/authentication/saml/login/Concordia

Username: Your CSP Username

Password: Your CSP Password

## Step 1: Click "View All" from your Dashboard

| оv 🔤 онс 🗸 | ~                 |                                   |                 |              |                          | Q Search        |             |   |
|------------|-------------------|-----------------------------------|-----------------|--------------|--------------------------|-----------------|-------------|---|
| rd Jobs Y  |                   |                                   |                 |              |                          |                 |             |   |
|            | My Tasks VIEW ALL | $\supset$                         |                 |              |                          |                 |             | ٩ |
|            |                   | 2<br>Total                        | 2<br>SME Review |              |                          |                 |             |   |
|            | Туре 🗘            | Related To \$                     | Date Assigned   | ► Due Date 🗘 | Department               | ¢               | Division    | ¢ |
|            | SME Review (2)    | Job Undergraduate Admissions Coun | 04/15/2019      |              | Undergraduate Admissions | - Traditional   |             |   |
|            | SME Review (6)    | Job Undergraduate Admissions Coun | 04/15/2019      |              | Undergraduate Admissions | - Traditional   |             |   |
|            |                   |                                   |                 |              |                          | Showing 1 - 2 o | f 2 items 🤄 |   |

## Step 2: Click the position title you would like to rank.

| © All Tasks       | •                        |             |           |   |               |                 |          |   |                               |           | Ш        | Q |
|-------------------|--------------------------|-------------|-----------|---|---------------|-----------------|----------|---|-------------------------------|-----------|----------|---|
| <b>7</b><br>Total |                          |             |           |   |               | 7<br>SME Review |          |   |                               |           |          |   |
| Type 🗧            | Related To               | ¢           | Status    | • | Date Assigned | •               | Due Date | ٥ | Department                    | ¢         | Division | ٥ |
| SME Review        | Job Student Accessibilit | y Services  | Completed |   | 05/29/2018    |                 |          |   | Counseling                    |           |          |   |
| SME Review        | Job Student Accessibilit | y Services  | Completed |   | 06/14/2018    |                 |          |   | Counseling                    |           |          |   |
| SME Review        | Job Assistant Track & Fi | eld Coach ( | Completed |   | 06/27/2018    |                 |          |   | Athletic Administration       |           |          |   |
| SME Review        | Job Associate Registrar  | (350602)    | Completed |   | 08/09/2018    |                 |          |   | Registrar                     |           |          |   |
| SME Review        | Job Passing Game Coor    | dinator (45 | Completed |   | 03/22/2019    |                 |          |   | Athletic Administration       |           |          |   |
| SME Review (2)    | Job Undergraduate Adr    | nissions Co | Open      |   | 04/15/2019    |                 |          |   | Undergraduate Admissions- Tra | ditional  |          |   |
| SME Review (6)    | Job Undergraduate Adr    | nissions Co | Open      |   | 04/15/2019    |                 |          |   | Undergraduate Admissions- Tra | aditional |          |   |

| Step | 3: | Click d | on the | candidate | number | you | would | like | to | rank. |
|------|----|---------|--------|-----------|--------|-----|-------|------|----|-------|
|------|----|---------|--------|-----------|--------|-----|-------|------|----|-------|

| Candio | dates                     |              |               |               |       | G Print Q                |
|--------|---------------------------|--------------|---------------|---------------|-------|--------------------------|
|        |                           | 6<br>Total   | 6<br>Unrevie  | wed           | Re    | 0<br>eviewed             |
|        | Person ID                 | Assigned By  | Cast Reviewer | ¢ Last Review | ved ÷ | Disposition \$           |
|        | 9473848                   | Bethany Chan |               |               |       | NA                       |
|        | 37298227                  | Bethany Chan |               |               |       | NA                       |
|        | 39591876                  | Bethany Chan |               |               |       | NA                       |
|        | 39857099                  | Bethany Chan |               |               |       | NA                       |
|        | 39914271                  | Bethany Chan |               |               |       | NA                       |
|        | 40002450                  | Bethany Chan |               |               |       | NA                       |
| <<     | $\langle \rangle \rangle$ |              |               |               |       | Showing 1 - 6 of 6 items |

Step 4: Read through the candidate's application, assign the appropriate ranking and click "Submit".

Note: If marked as failing you MUST also provide comments on why the candidate was given a failed ranking.

Note: In this phase you may not be able to see personally identifiable information which includes name, resume and other attachments.

Note: Depending on the phase in the process you may have an option for a pass/fail (thumbs up/thumbs down) Pass Q Fall, or the star ranking as provided in the screenshot below.

| Pe  | erson ID: 9473848 NA                   |                               | $\leftarrow \ {\tt Prev} \qquad {\tt Next} \ \rightarrow \qquad \  \  \  \  \  \  \  \  \  \  \  \  \$ |
|-----|----------------------------------------|-------------------------------|----------------------------------------------------------------------------------------------------|
| App | plication Questions E-References       |                               |                                                                                                    |
|     | General Information                    |                               | required fields are marked with esterisk                                                               |
| 8   | Preferences                            |                               | Phone Screen                                                                                           |
| ÷   | What type of Job are you looking for?  |                               |                                                                                                    |
| 9   | Regular                                |                               | Write a comment                                                                                        |
| 0   | What type of work will you accept?     |                               | ( )                                                                                                    |
| ~   | Full Time                              |                               |                                                                                                    |
| ~   | What shifts are you available to work? |                               |                                                                                                    |
|     | Day, Evening, Night, Weekends          |                               |                                                                                                    |
|     |                                        |                               |                                                                                                    |
|     | - Work Experience                      |                               | Overall Comments                                                                                       |
|     |                                        |                               |                                                                                                    |
|     | Operations Assistant                   | Monthly Salary                |                                                                                                    |
|     | September 2014 - Present               | \$3,500.00                    |                                                                                                    |
|     | Arch Insurance                         | Employees Supervised          |                                                                                                    |
|     | St. Paul , MN                          | Supervisor                    | Submit                                                                                                 |
|     | US                                     | Reason for Leaving            |                                                                                                    |
|     |                                        | Still employed                |                                                                                                    |
|     |                                        | May we contact this employer? |                                                                                                    |
|     |                                        |                               |                                                                                                    |